# ICAO (https://elibrary.icao.int/home/signup)

## How to Create an ICAO Account & Access Standards March 2024

## How do I access ICAO Standards? Click <u>Here</u> to create your FAA account.

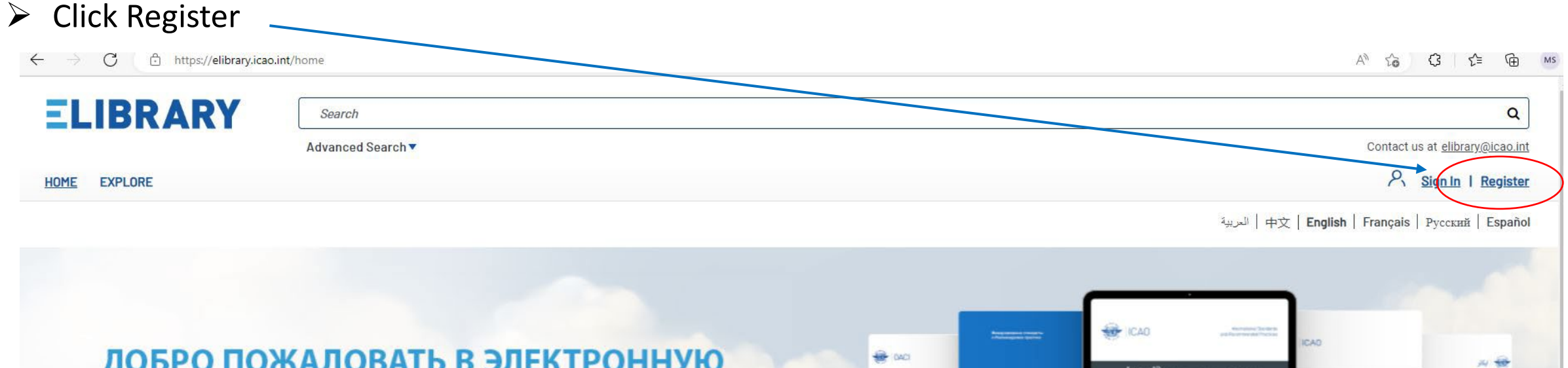

#### **ДОБРО ПОЖАЛОВАТЬ В ЭЛЕКТРОННУЮ** БИБЛИОТЕКУ ИКАО

ЧИТАЙТЕ ВЫБРАННЫЕ ПУБЛИКАЦИИ ИКАО В РЕЖИМЕ ОНЛАЙН

Регулярно следите за новыми публикациями ИКАО

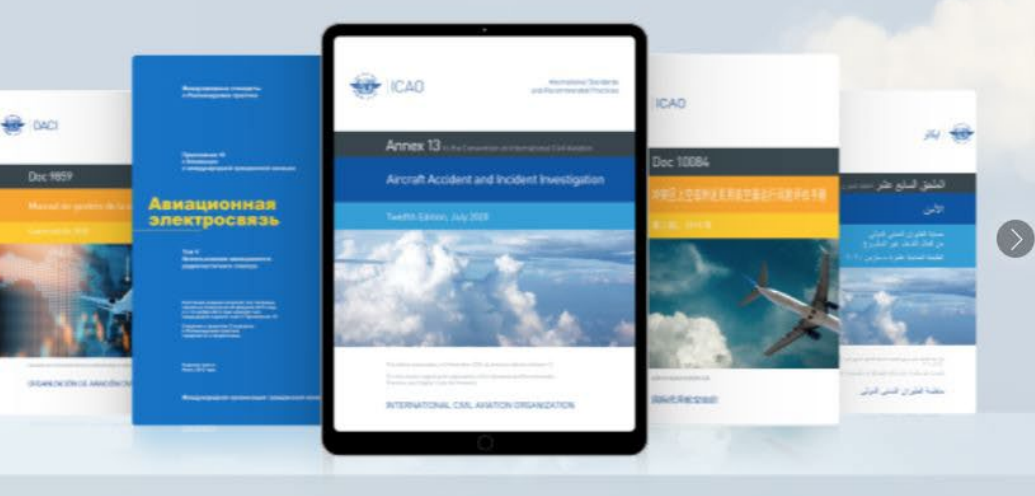

000000

#### **Recently added**

## Create Your Account

| Create Your Account                                                                                                    | Already have an account? Login                           |   | Fill out your First and Last Name                                                          |
|----------------------------------------------------------------------------------------------------|----------------------------------------------------------|---|--------------------------------------------------------------------------------------------|
| First Name * Las                                                                                                    | it Name *                                                |   |                                                                                            |
| Email *                                                                                                    |                                                          |   | Email MUST be your FAA email                                                               |
| Company Name Job                                                                                                    | ) Title                                                  |   |                                                                                            |
|                                                                                                    | atim Deseword +                                          |   | Use the Password of your choice                                                            |
|                                                                                                    | IIIIII Password *                                        | 4 |                                                                                            |
| The possword must have minimum & maximum 32, at least one upper case, lower cose & numeric characters.                                                |                                                          |   |                                                                                            |
| I'm not a record reCAPTCHA<br>Privacy - Terms Subscribe to ICAO Product Newsletter                                                                    |                                                          |   | Click and follow prompts for "I'm not a robot"                                             |
| eLibrary will be sending its users automatic notifications when the new pu<br>of notification and the language of publications you are interested in. | ublications become available. Please select the language |   |                                                                                            |
| Select the language of new Documents Notification                                                                                                    |                                                          | 1 |                                                                                            |
| English<br>Select the language of new publications you are interested in (English will<br>English x                                                   | ✓ be always sent by default)                             |   | Scroll down and click on Agree to<br>Terms at the bottom of the screen<br>(not shown here) |
|                                                                                                    |                                                          |   |                                                                                            |

#### You will receive an email from the elibrary

elibrary@mail-elibrary.icao.int

Activate Your ICAO eLibrary Account Size: 77 KB 11:11 AM

Hello Michelle, Welcome to the ICAO eLibrary. Please complete the verification process to

Tue 11/15/22 11:11 AM

elibrary@mail-elibrary.icao.int

Activate Your ICAO eLibrary Account

Hello

To

Welcome to the ICAO eLibrary. Please complete the verification process to complete your account setup and begin using the ICAO eLibrary. Please click on the link below to activate your account within 30 days

Click here to activate your account.

If the link above does not work, you may paste <u>https://elibrary.icao.int/email-activate</u> into your browser. By completing the account activation process, you are indicating you have read and agree to the ICAO <u>Terms & Conditions</u>

ICAO produces a variety of newsletters that could potentially interest you, to explore these our free email newsletter options, <u>click here</u>. You can also visit the <u>ICAO STORE</u> for the publications not available on eLibrary.

Should you require any assistance, please contact our eLibrary Support Team at elibrary@icao.int .

Thank you, The ICAO eLibrary Team Complete the verification process by clicking the link

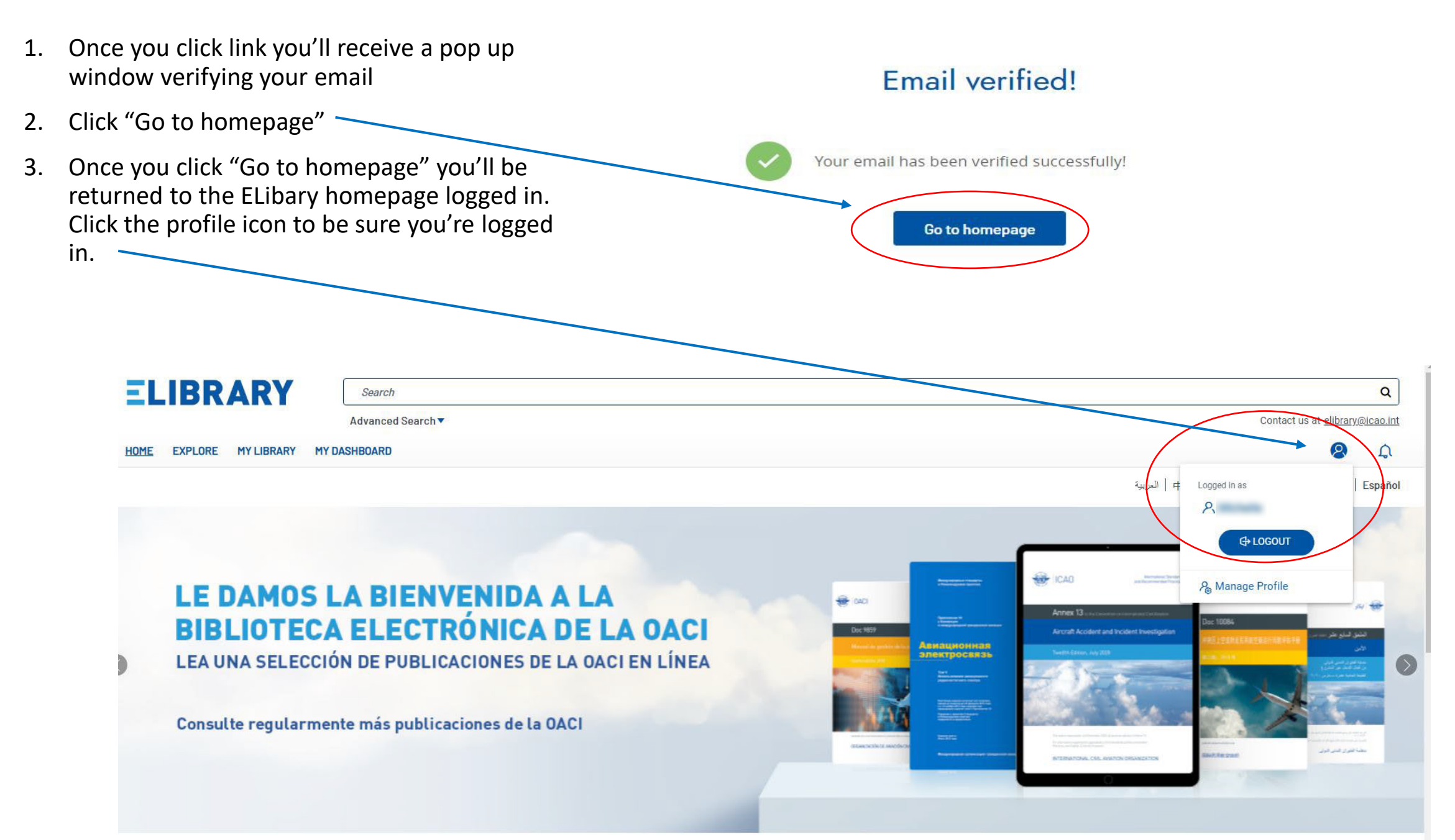

### Type the document you need in the search bar and hit ENTER

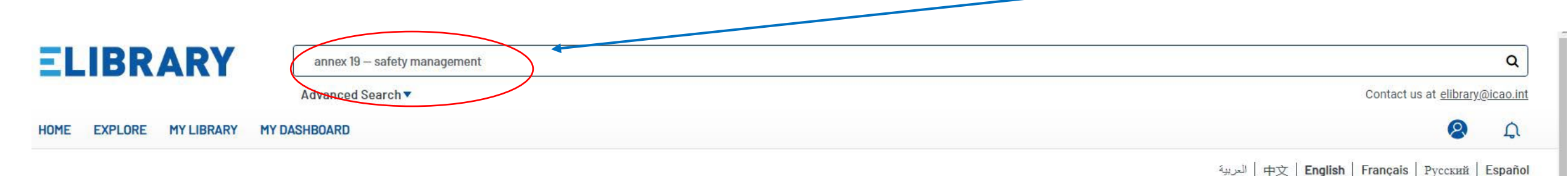

PRODUCT TYPE 品三 Showing 1-24 of 275 titles Sort 11 eBook 275 CATEGORY CADI CAD WKAO فراه ويوميت دوية 14/ 00 IDADI -Terrine of probably ICAO THE PERSON A 04CI Capacity and Efficiency 12 Annex 19 النفق للاسع عشر جدد، سرار مس مربر Annes 19 Annexe 19 Sestion de la sécurité 期件19一安全管理 правление безопасностью полетов Gestión de la seguridad operacional Environmental Protection 25 Safety 193 Security and Facilitation 17 PUBLICATION YEAR INTERNATIONAL CIVE ANALYSIS DROAM ZATION منطمة الطيران المندي الترلي OPDANIERTICH OF L'WAT ON CHILE INTERNATIONALE NFRARCHN ORDANIZACIÓN DE AVACIÓN CIVIL INTERNACIÓNAL 2022 48 2021 28 e ~ ev ev e v e ~ ev EBOOK EBOOK EBOOK EBOOK EBOOK EBOOK 2020 31 Annex 19 - Safety Приложение 19. الملحق التاسع عشر - إدارة Annexe 19 - Gestion de la 附件19-《安全管理》 Anexo 19 - Gestión de la 1 2019 السلامة seguridad operacional Management Управление... sécurité By ICAO 2018 46 By ICAO By ICAO By ICAO By ICAO By ICAO + SHOW ALL PUBLICATION YEAR